#### Marist College Ashgrove

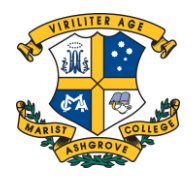

## **Step One**

Once logged into Parent Lounge, please click on **Student Details > Pastoral** Care to view your child's pastoral care entries. If you have more than one son at the College, please use the toggle filter at the top of the screen to move between your children.

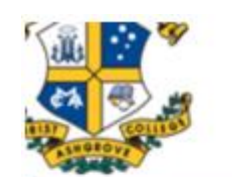

### Parent Loung

| Ľ                         | Parent Details 👻      | Student Details -     | Calendar -              | Accounts |
|---------------------------|-----------------------|-----------------------|-------------------------|----------|
| Iter                      | ms to Action          | Academic Reports      | o Action                |          |
| Parent Lounge             |                       | Attendance            | e currently no Items To |          |
| Welcome                   |                       | Curricular Activities |                         |          |
| Academic Penorte          |                       | Email Class Teachers  |                         | -        |
| Academic Reports          |                       | Emergency Contacts    |                         |          |
| Parent Directory          |                       | Extra Curricular      |                         | marti    |
| School Calendar Events    |                       | Medical Details       |                         |          |
| Today's Daily Notices     |                       | Timetable             | freesen and a state     |          |
| Curricular Activities Due |                       | Pastoral Care         |                         |          |
| Eve                       | ents and Payments     |                       |                         |          |
| Ext                       | tra Curricular        | 6                     |                         |          |
| Sp                        | orts Fixtures and Res | ults Wel              | come                    |          |

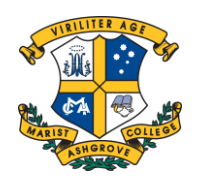

### **Step Two**

You may wish to view the Pastoral Care Entry by clicking on the magnifying glass.

Here you will see additional information including date, time, subject, outcome and any further information including contact details if you have any further questions.

| Pastoral Care                          |                      |                           |                 |                             | ▼ Туре ▼ | ♥ Date Range ▼ | Prin    |
|----------------------------------------|----------------------|---------------------------|-----------------|-----------------------------|----------|----------------|---------|
| Date / Time                            | Туре                 | Conduct                   |                 | Outcome                     | Comment  | Ac             | tion    |
| • 2023                                 |                      |                           |                 |                             |          |                | (3 item |
| 3/02/2023 at 1:44pm                    | Classroom/Curriculum | Behaviour (RTC - Withdraw | val from Class) | Responsible Thinking Centre |          | Q              | × -     |
| /0/02/2023 at 10:52am                  | Classroom/Curriculum | Behaviour (RTC - Withdraw | val from Class) | Responsible Thinking Centre |          | Q              | ~       |
| /02/2023 at 9:51am Classroom/Curriculu |                      | Behaviour (RTC - Withdraw | val from Class) | Responsible Thinking Centre |          | Q              | ×       |
| Pastoral C                             | are Entry            |                           |                 |                             |          |                |         |
|                                        |                      |                           |                 |                             |          |                |         |
| Student                                |                      |                           | ~               |                             |          |                | 1       |
| Student                                |                      |                           | ~               |                             |          |                |         |
| Student<br>Date                        |                      | 23/02/2023                | ~               | Time 01:44                  | pm 🗸     |                |         |
| Student<br>Date<br>Type                |                      | 23/02/2023                | ►<br>Ium        | Time 01:44                  | pm 🗸     |                |         |
| Student<br>Date<br>Type<br>Subject     |                      | 23/02/2023                | ✓               | Time 01:44                  | pm 🗸     |                |         |

Responsible Thinking Centre

No

Ö

Comment

Outcome

Cancel

Parent Acknowledged

#### Marist College Ashgrove

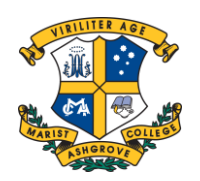

# **Step Three**

Please click on the Green Tick (Acknowledge) in the Action Column and then change the Parent Acknowledge to **YES** and then click on Submit Change.

This will let the College know that you are aware of and have read the Pastoral Care entry.

| Action      |
|-------------|
| (3 items)   |
| Q 🗸         |
| Acknowledge |
| Q 🗸         |
| 1           |

#### Pastoral Care Entry

| Student             | <b>`</b>                                |
|---------------------|-----------------------------------------|
| Date                | 23/02/2023                              |
| Туре                | Classroom/Curriculum                    |
| Subject             | 10 Biology 101                          |
| Conduct             | Behaviour (RTC - Withdrawal from Class) |
| Comment             |                                         |
|                     | 4                                       |
| Outcome             | Responsible Thinking Centre             |
| Parent Acknowledged | Yes 🗸 21/03/2023 📋                      |
| Cancel              | Submit Change                           |